## 2022 年疫情期间中小学在线教学实践创新案例遴选活动 报送指南

1、首先在电脑桌面上建立两个文件夹,分别命名为:评审用、存档用。

评审用-案例类型-学段学科-案例名称,中间用"-"隔开 评审用-案例类型-学段学科-案例名称,中间用"-"隔开

如下图所示

存档用作品-案例类型-市县-学校-作者姓名-学段学科-案例名称
 评审用-案例类型-学段学科-案例名称

### 注意:学校案例不需标明"学段学科"

2、存档文件内含案例文字材料、在线教学短视频、支撑材料、案例信息表,提供存档用的案例及相关资料要详细标明学校名称、作者姓名等信息,不按要求报送的一律不予参加遴选。

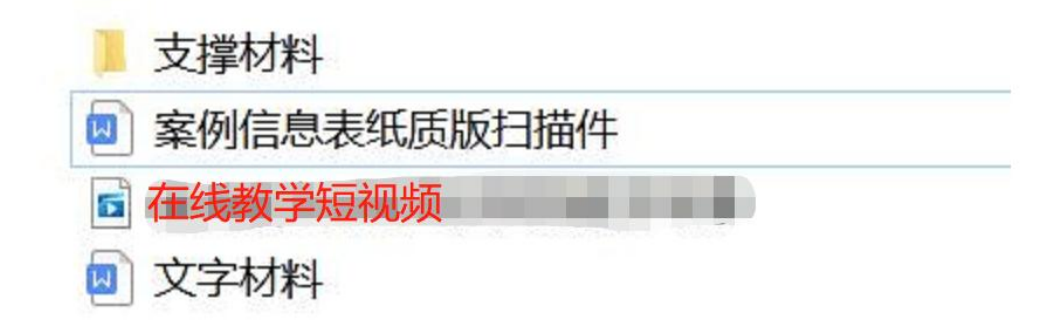

3 存档用案例信息表填写规范

 $\leftarrow \rightarrow \blacksquare | \oplus \bigcirc \bigcirc \blacksquare | \frown \square \square | \boxdot \cdots | - \square \times$ 

## 2022 年疫情期间海南省中小学在线教学 实践创新案例信息表

| 案例名称             |            | XXXXXXXX |             |
|------------------|------------|----------|-------------|
| 案例类型             | 学校 🗆       | 教师区      | 学段学科(7年级数学) |
|                  | 姓名         | 单位       | 联系电话        |
|                  | 张三         | XXX 中学   | 185XXXXXXXX |
| 案例完成者信息          |            |          |             |
| -                |            |          |             |
| 案例简介<br>(300字以内) |            |          |             |
| 报送单位意见           | 注意:<br>单位公 | 存档用词     | 青记得盖        |

4、评审用文件内含案例文字材料、在线教学短视频、支撑 材料、案例简介(300字以内),提供评审用的案例及相关 资料不能出现学校名称、作者姓名等信息,否则取消该案例 的遴选资格。(注意,在线教学短视频的片头片尾不能出现 出现学校名称、作者姓名等相关信息)

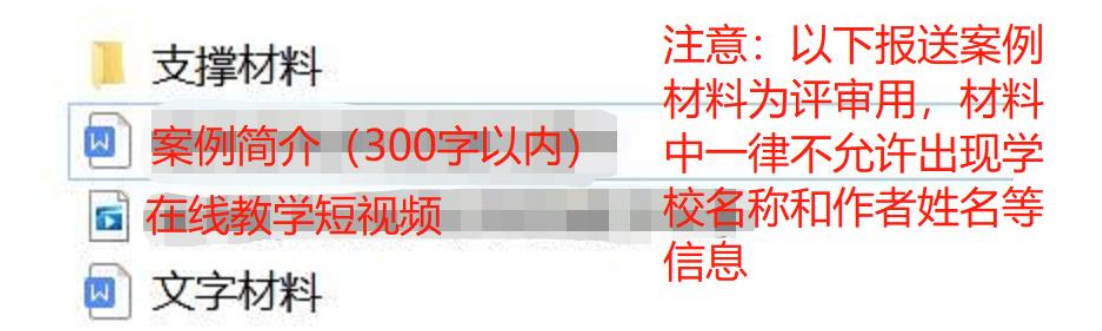

# 5、注意评审用文件里不要放案例信息表,要放案例简介的 文档:

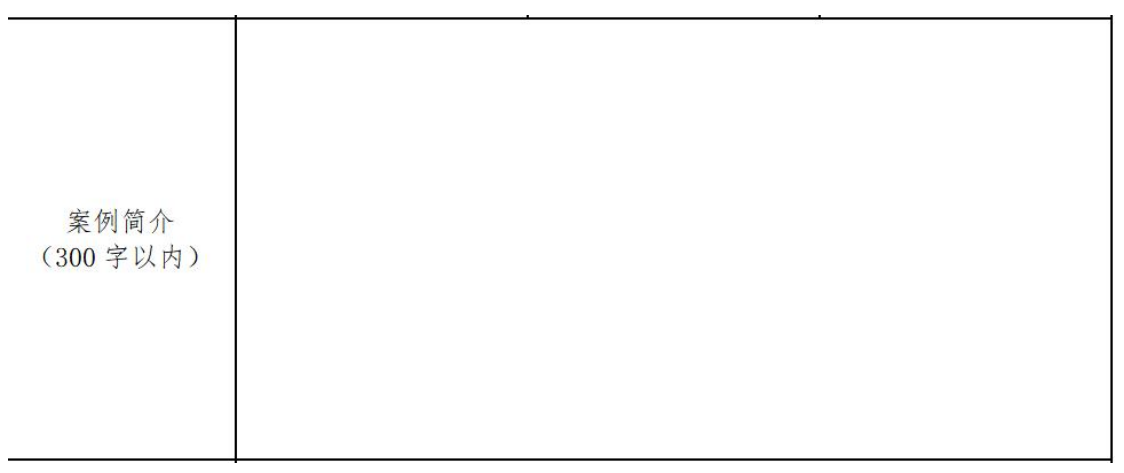

### 6、点击文件夹进行文件压缩生成压缩包

| 名称                                             | 修改日期                                                                            |
|------------------------------------------------|---------------------------------------------------------------------------------|
| 存档用作品·课件·海口市-海口市实验中学·张王<br>评审用作品·课件·初中数学-算数平方根 | <b>打开(O)</b><br>在新窗口中打开(E)<br>固定到快速访问                                           |
|                                                | ■ 添加到日、窗文件(A)                                                                   |
|                                                | <ul> <li>添加到 "存档用作品-课件-海口市-海口市实验中学-张三-初中数学-算数平方根.zip</li> <li>其他压缩命令</li> </ul> |

7、登录海南省教育资源公共服务平台 https://yun.hainan.edu.cn,在首页点 击 2022 年疫情期间中小学在线教学实践创新案例遴选活动图片,点击即可跳转 进入活动界面。

| ლ ( ) C ( ) | anal く 〉 C 凸 D ☆ ① # http://yun.hainan.edu.en タ ☆ ◇ Q.360度宏 Q 🕌 👫 🏶 🔕 从・ロン 生 三 |        |                 |                                             |                                          |                                             |                               |                                  |                   |          |   |  |
|-------------|--------------------------------------------------------------------------------|--------|-----------------|---------------------------------------------|------------------------------------------|---------------------------------------------|-------------------------------|----------------------------------|-------------------|----------|---|--|
|             | 首页资源                                                                           | 原 应用 ▼ | 空间 🔹 数          | 开▼ 课堂▼                                      | 线上敕字                                     |                                             |                               | ø                                |                   | 帮助中心     |   |  |
|             |                                                                                | 2022   | 年中小学实验教学说       | 课优秀案例评选活动                                   | 加延期报送材料证                                 | 動告:因受新冠組                                    | <b>疫情防控的影响</b> ,有             | 参加2022年中小学家                      | 实验教学说课位           | 北秀案例评选活动 | t |  |
|             |                                                                                |        |                 | i de la la la la la la la la la la la la la | 南省 敦富<br>nan Public Service Pl           | <mark>资源公共服务</mark><br>atform of Educationa | 号平台<br>Il Resources           |                                  |                   |          |   |  |
|             |                                                                                |        |                 | 资源 ▼ 请输入关键                                  | 誖                                        |                                             | Q                             |                                  |                   |          |   |  |
|             |                                                                                |        |                 | <b>1</b>                                    | 家中小学智慧                                   | 载教育平台 🛃                                     | <b>氛击进入</b>                   |                                  |                   |          |   |  |
|             | (                                                                              |        | 2022            | 海南省中<br>年秋3                                 | ▶小学<br><b>≶线</b>                         | (幼儿<br>上教                                   | 圆)<br>学专[                     |                                  |                   | 2        |   |  |
|             | 2022 📾                                                                         |        | ( <u>ABRZ</u> ) | air adu kinesa kung                         | 難法活动                                     | <b>2022</b><br>教师个人                         | 年中小学实<br><sup>报送时间:202;</sup> | 俭教学说课休<br>2年8月1日—2022            | 式秀案例说<br>2年10月5日( | 平选活动<br> |   |  |
|             | ¢                                                                              | 中国梦行   | 动有我系            | <b>列活动</b> 🗰                                | IN IN IN IN IN IN IN IN IN IN IN IN IN I | <b>ju</b>                                   | 数字教                           | <sup>★ # 5 技 # # #</sup><br>育大讲堂 |                   | W        |   |  |

8、进入活动界面后选择所要报送的作品案例类型专区,例如教师案例,点击即 可跳转到教师案例报送专区报送学校案例作品。

2022年疫情期间中小学在线教学实践创新案例遴选

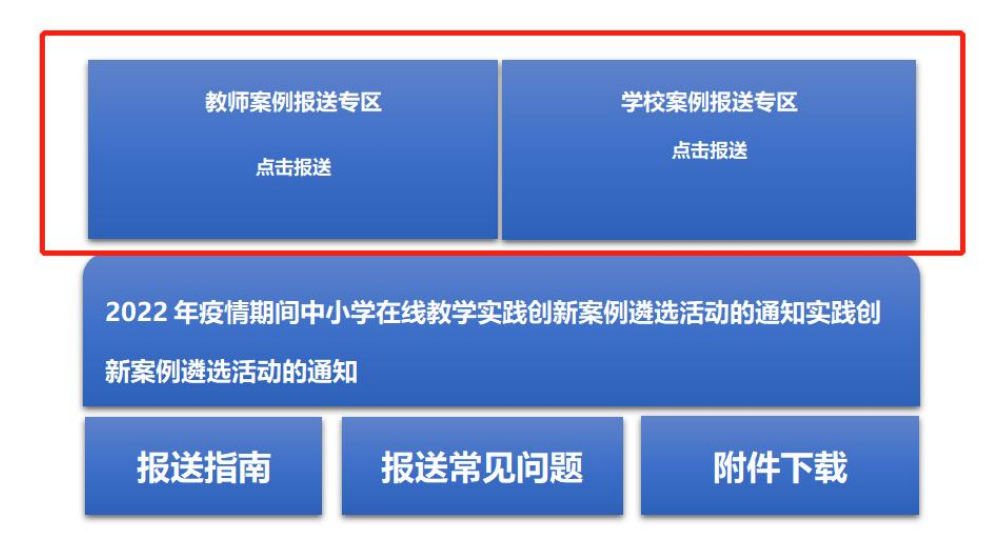

案例报送截止时间: 2022年11月10日

9、点击右上角登录按钮,输入号密码(指定活动联系人的账号才能报送作品), 登录完成后,点击"参与活动"按钮

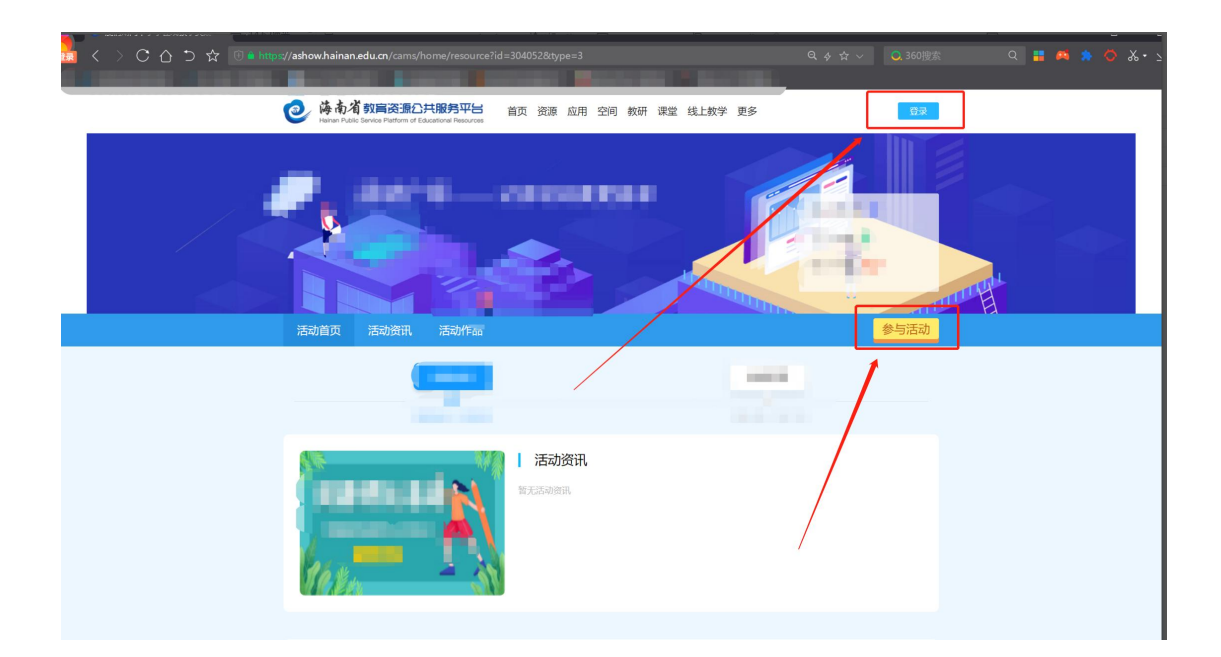

10、点击"参与活动"入口,即可跳转填写详细报名信息,按照要求填写报名 信息,然后点击提交。

| + 玄明行马火命-                               |          |           |
|-----------------------------------------|----------|-----------|
| * 如阳单位联系人对名。                            | -        |           |
| * 组织单位所属区域:                             | 海南省 海口市  |           |
| * 街街单位名称                                |          |           |
| • 銷织单位联系人手机:                            |          |           |
| * 室砌完成者如名:                              |          |           |
| * 案例完成者单位:                              | 请按单位公章填写 |           |
| ○ ※例完成者联系电话:                            |          |           |
| 案例参与者姓名:                                | 如有清慎写    |           |
| 带*号是必填项 *********                       | 请按单位公章项号 |           |
| 案例终与离于机号:                               |          | 填写完相关信息,并 |
| 案例参与者姓名:                                | 如有请填写    | 点击"提交"即完成 |
| 案例参与者单位:                                | 请按单位公意项号 | 报送        |
| 室例称与者于机号:                               |          |           |
| • • • • • • • • • • • • • • • • • • • • | 企上传      |           |
| ]                                       | 提交       |           |
|                                         |          |           |

15、作品信息填写提交后,进入我的作品界面,可对已报送上传作品及信息进 行检查和修改。

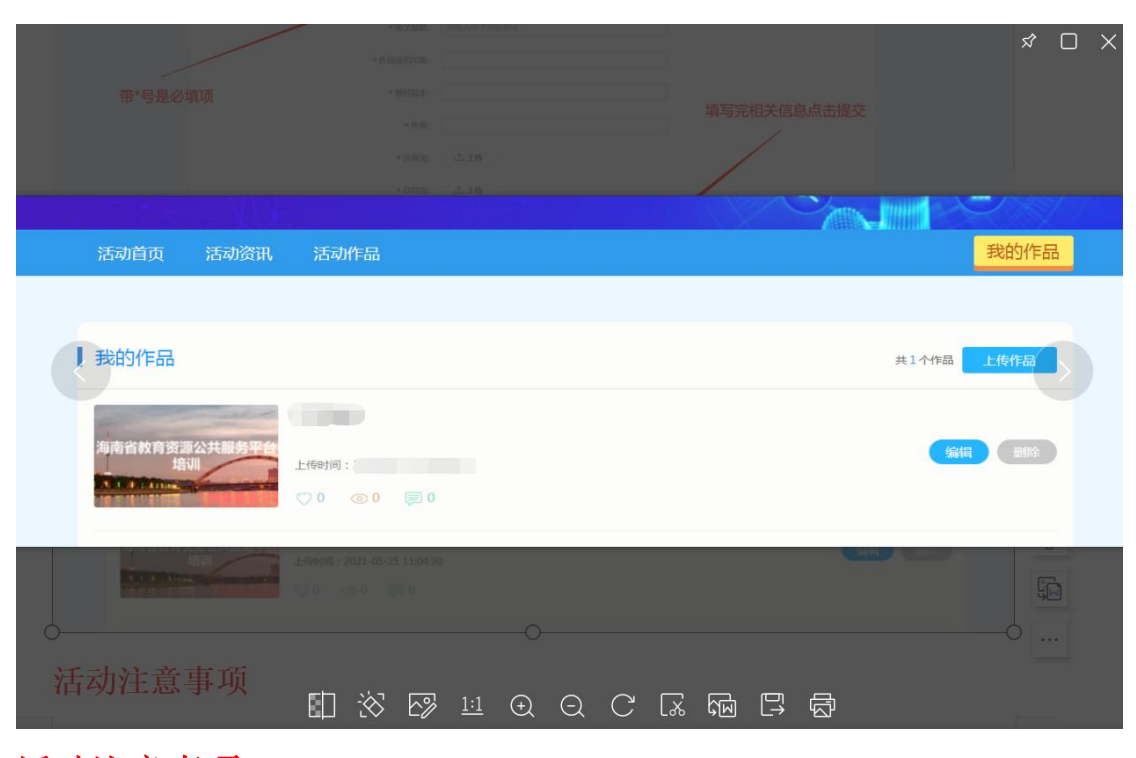

### 活动注意事项

(1) 推荐使用 360 浏览器、谷歌浏览器登录海南资源平台进行作品报送。

(2)作品以 zip、rar 压缩包格式报送。总大小建议不超过 1G。

(3)每件作品统一网上报送两份参赛文件。一份**评审用,**提供评审 用的作品及相关资料不允许出现学校名称、作者姓名等信息,否则取 消该作品的参评资格。

(4)存档文件内含案例文字材料、在线教学短视频、支撑材料、案例信息表,提供存档用的案例及相关资料要详细标明学校名称、作者 姓名等信息,不按要求报送的一律不予参加遴选。

(5)点击上传作品的时候,显示网络异常:请检查上传作品中是否含 有特殊符号、空格键或能出现连续"——"以上的字符。

### 如有遇到其他问题可添加海南教育资源公共服务平

台客服微信咨询。

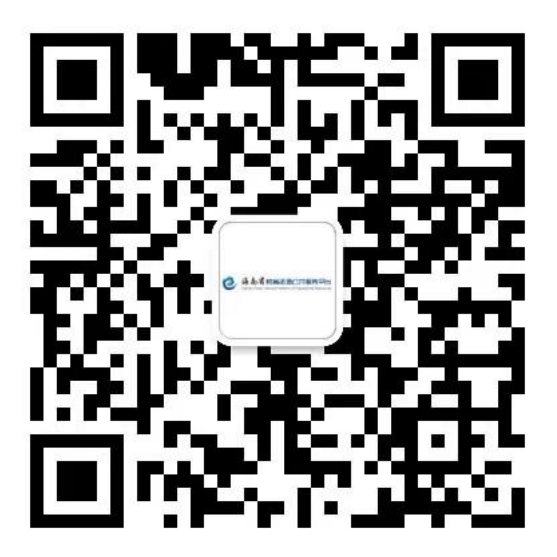